| 1 会員一覧をクリックする。 |                   |                                                                                                    |                     |         |            |       |  |
|----------------|-------------------|----------------------------------------------------------------------------------------------------|---------------------|---------|------------|-------|--|
| 1              | <b>比海道経済連合</b> 会  | 会員マイページ                                                                                              |                     | 操作マニュアル | 会員ID:90020 | ログアウト |  |
| TOP            | ページ               |                                                                                                    |                     |         |            |       |  |
| 会員             | 賃情報 登録・変更         |                                                                                                    |                     |         |            |       |  |
| 連絡             | 洗窓口 登録・変更         | 会社登録情報                                                                                               |                     |         |            |       |  |
| 道約<br>録・       | 経連通信(メルマガ)登<br>変更 | 会員ID                                                                                                 | 90020               |         |            |       |  |
| 会員             | €一覧               | 会員名 (会社・団体) フリ<br>カナ                                                                                 | ホッカイドウケイザイレンゴウカイ    |         |            |       |  |
| 107            | マード変更             | 会員名(会社・団体)※                                                                                          | 北海道経済連合会            |         |            |       |  |
|                |                   | パスワード変更・再登録                                                                                          | 時のメールアドレス           |         |            |       |  |
|                |                   | 連絡先担当者(秘書)メー<br>ルアドレス<br>※パスワード変更・再登録時<br>はこちらのメールアドレスに<br>メールが届きます。<br>※【連絡先窓口 登録・変<br>更】から変更が可能です。 | ○○○ @dokeiren.gr.jp |         |            |       |  |

## 2 検索条件を入力または選択する。

※検索を行わない場合は、五十音順で表示されます。

- ① 会員名(会社・団体): (入力) 部分一致での検索が可能です。
- ② 地区 : (選択)
- ③ 業種 : (選択)
- ④ 事業内容 : (入力) 各会員さまが入力(記載) した事業内容を部分一致で検索します。
   (入力以外のキーワードでは検索できません。)

| 北海道経済連合会                      | 会員ID:90013 <b>ログアウト</b> |                                                                                                    |  |
|-------------------------------|-------------------------|----------------------------------------------------------------------------------------------------|--|
| TOPページ                        | 会員一覧                    |                                                                                                    |  |
| 会員情報 登録・変更                    |                         |                                                                                                    |  |
| 連絡先窓口 登録・変更                   | 会員一覧                    |                                                                                                    |  |
| 道経連通信(メルマガ)登<br>録・変更          | 〕 会員名(会社・団体)            |                                                                                                    |  |
| 会員一覧<br>会報誌バックナンバー<br>パスワード変更 | 2 地区                    | <ul> <li>□ 札幌 □ 石狩 □ 空知 □ 後志 □ 胆振 □ 日高</li> <li>□ 渡島 □ 桧山 □ 上川 □ 留萌 □ 宗谷 □ オホーツク</li> <li>□ 十勝 □ 釧路 □ 根室 □ 東北 □ 関東 □ 中部</li> <li>□ 関西 □ 中国 □ 四国 □ 九州・沖縄</li> <li>※道経連の会議等に出席をされる代表者さまの所在地</li> </ul> |  |
| l                             | 3 業種                    | <ul> <li>□ 1農業、林業 □ 2漁業 □ 3鉱業、採石業、砂利採取業</li> <li>□ 4建設業 □ 5-1食料品・飲料・たばこ・飼料製造業</li> <li>□ 5-2繊維製品製造業 □ 5-3/化学工業</li> <li>□ 5-4木材・木製品製造業 □ 5-5/バルブ・紙工業</li> </ul>                                      |  |
| 道経連通信(メルマガ)登<br>録・変更          | 4<br>事業内容<br>キーワード検索    | 例) 飲食 ※各会員様が入力の事業内容から検索。                                                                                                    |  |
|                               |                         | 検索                                                                                                    |  |

## 3 検索結果の会員名をクリックする。

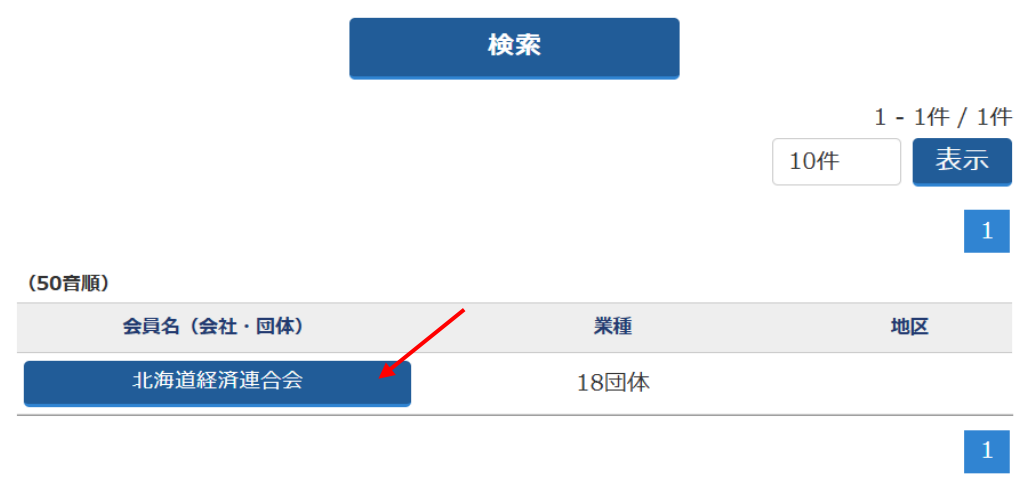

会員名を押下して詳細をご確認ください。

## 4 会員詳細を確認する。

※HPのURLが登録されている会員さまは、URLをクリックするとHPヘリンクできる。

| 五月 見 | 会員· | 一覧 |
|------|-----|----|
|------|-----|----|

## 会員詳細

| 会員名(会社・団体) | 北海道経済連合会                                  |
|------------|-------------------------------------------|
| 登録代表者 役職   | 次長                                        |
| 登録代表者 氏名   | 平田友紀                                      |
| 住所         | 060-0001<br>札幌市中央区北1条西3丁目3<br>札幌MNビル8階    |
| 電話         | 011-221-6166                              |
| FAX        | 011-221-3608                              |
| 業種         | 18団体                                      |
| 事業内容       | 北海道の経済発展に向けた、調査研究・提言・要望 および 関連<br>する諸活動など |
| НР         | https://www.dokeiren.gr.jp/               |

記載の代表者および住所は、道経連の会議等に参加される登録代表者さまの氏名・住所となります。

会員一覧へ戻る